#### WOJEWÓDZKI KONKURS PRZEDMIOTOWY Z INFORMATYKI

DLA UCZNIÓW GIMNAZJÓW W ROKU SZKOLNYM 2017/2018

#### Informacje dla uczestników

Przed rozpoczęciem pracy przeczytaj uważnie treść wszystkich trzech zadań. Czas na rozwiązanie zadań: 90 minut. Rozwiązania zachowaj w folderze konkursowym **C:\Zadania konkursowe**\ Zmień nazwę folderu – dopisz swój numer kodowy (np.: *Zadania konkursowe – L25*).

Powodzenia!

# ZADANIE 1

W folderze C:\Zadania konkursowe\Zadanie 1\ w arkuszu "Oceny" skoroszytu "Oceny semestralne w klasie IIIB.xlsx" znajduje się tabela z listą uczniów klasy.

 a) Wypełnij komórki tabeli ocenami szkolnymi (liczbami od 1 do 6), wykorzystując formułę "=LOS()".

b) W ostatnim wierszu tabeli arkusz powinien obliczać średnią ocen dla przedmiotów.

c) Każda komórka z zakresu \$B\$4:\$B\$28 powinna mieć tło czerwone, jeśli w komórce M1 jest wpisana liczba 1 oraz odpowiedni uczeń ma przynajmniej jedną ocenę niedostateczną.

d) Każda komórka z zakresu \$C\$4:\$J\$28 powinna mieć tło zielone, jeśli w komórce tej jest wpisana ocena 5 lub tło pomarańczowe, jeśli w komórce wpisana jest ocena 6 i jednocześnie w komórce M1 jest wpisana liczba 2.

e) Każda komórka z zakresu \$C\$3:\$J\$3 powinna mieć tło niebieskie, jeśli z tego przedmiotu uczniowie uzyskali najwyższą średnią ocen oraz w komórce M1 jest wpisana liczba 3.

Uwaga – rozwiązanie zapisz w folderze konkursowym C:\Zadania konkursowe\Zadanie 1\

# ZADANIE 2

W folderze C:\Zadania konkursowe\Zadanie 2\ zamieszczona baza danych "Szkoła.mdb" zawiera informacje o uczniach, obecności w szkole, ocenach.

Baza zawiera dane z okresu 17.09.2007 – 19.05.2008. Uczniowie każdej klasy podzieleni są na dwie grupy. Baza zawiera oddziały (klasy) 1b, 1c, 2a, 2c, 2e, 3b.

Wykonaj następujące operacje:

- 1. Otwórz bazę danych szkoła,
- 2. Utwórz kwerendę parametryczną zwracająca informacje o obecności w całym roku szkolnym uczniów z wybranego po uruchomieniu kwerendy oddziału/klasy. Kwerendę zapisz pod nazwą "**Obecności klasa**".
- 3. Stwórz raport do kwerendy "Obecności klasa" Raport ma zawierać wszystkie informacje z kwerendy wyświetlane przez parametr "oddział", pogrupowane według pola "nazwisko". Zastosuj poziomą orientacje strony (wszystkie dane muszą być widoczne i czytelne). Raport zapisz pod nazwą "Obecności klasy raport". Uruchom raport dla oddziału "2c". Wydrukuj raport do pliku "raport1.pdf". Wydrukowany raport zapisz w folderze konkursowym C:\Zadania konkursowe\Zadanie 2\.
- 4. Utwórz kwerendę parametryczną zwracającą informacje o obecnościach ucznia o podanym nazwisku z podanego oddziału/klasy, ze zdefiniowanego okresu czasu. Nazwisko i daty mają być podawane po uruchomieniu kwerendy. Kwerendę zapisz pod nazwą "**obecność ucznia w okresie**".
- 5. Stwórz raport do kwerendy "**obecność ucznia w okresie**". Raport ma zawierać wszystkie informacje z kwerendy, sortowane wg pola "**obecność**". Zastosuj poziomą orientację strony (wszystkie dane muszą być widoczne i czytelne). Raport zapisz pod nazwą "**raport2.pdf**". Uruchom raport z parametrami: **oddział: 3b**

#### oddział: 3b

# Nazwisko: Gabara

### za okres: 2007.10.01 – 2007.12.20

Wydrukuj raport do pliku "**raport2.pdf**". Wydrukowany raport zapisz w folderze konkursowym **C:\Zadania konkursowe\Zadanie 2**\.

- 6. Stwórz kwerendę parametryczną liczącą średnią ocenę z I semestru dla każdego ucznia z wybranej klasy. Kwerenda ma zwracać imię, nazwisko i ocenę średnią ucznia. Kwerendę zapisz pod nazwą "średnia\_1".
- 7. Stwórz raport do kwerendy "średnia" przyjmując domyślne ustawienia raportu. Uruchom i wydrukuj raport dla klasy 3a. Zmodyfikuj raport tak, aby średnia była w nim wyświetlana z dwoma miejscami po przecinku. Wydrukuj raport do pliku "raport3.pdf". Plik zapisz w folderze konkursowym C:\Zadania konkursowe\Zadanie 2\.

## ZADANIE 3

W folderze C:\Zadania konkursowe\Zadanie 3\ w znajdującym się w nim pliku "Tekst konkursowy.docx" zamieszczono tekst kwestionariusza ankiety.

- Tekst ten należy sformatować za pomocą stylów, tzn. poszczególnym akapitom należy nadać styl z poniższymi właściwościami i nazwy :
  - a. Tytułowi dokumentu "Tytuł ankiety": styl na podstawie stylu "Normalny", czcionka Calibri 14 pkt, kolor czcionki: granatowy, położenie: tekst wyśrodkowany, odstęp po akapicie 10 pkt.
  - b. Informacjom ogólnym "Informacje": styl na podstawie stylu "Normalny", czcionka Calibri 12 pkt, tekst wyrównany do prawego i lewego marginesu, wcięcie pierwszego wiersza akapitu 2 cm; odstęp przed akapitem 10 pkt.
  - c. Poszczególnym pytaniom "Pytanie": styl na podstawie stylu "Normalny", czcionka Calibri 12 pkt, Numerowanie styl numeracji: 1, 2, 3, interlinia 1,5 pkt., wyrównanie tekstu do lewego marginesu.
  - d. Poszczególnym odpowiedziom "Odpowiedzi": styl na podstawie stylu "Normalny", czcionka Calibri 12 pkt, wypunktowanie punktor z biblioteki symboli (kod znaku 168), wcięcie akapitu 2 cm, interlinia 1,15 pkt., wyrównanie tekstu do lewego marginesu.
- 2. W arkuszu kalkulacyjnym zaprojektuj ten sam kwestionariusz ankiety w ten sposób, aby odpowiedzi można było wybierać z listy rozwijanej (przykład listy rozwijalnej dla pytania 3 kwestionariusza ankiety znajduje się poniżej). Dodatkowo zaprojektuj formatowanie warunkowe, aby wybrane odpowiedzi były różniły się nie tylko zawartością treściową, ale również kolorystyką czcionki i tła komórki. Pozostałe elementy kwestionariusza sformatuj według własnego pomysłu.

| 1. Najbardziej lubię spędzać wakacje:                     |
|-----------------------------------------------------------|
| nad jeziorami                                             |
| 2. Moje ulubione potrawy należą do grupy:                 |
| pieczywa                                                  |
| 3. W wolnym czasie najbardziej lubię:                     |
| spędzać czas grając w gry planszowe                       |
| czytać książki<br>uprawiać sport<br>korzystać z internetu |
| spacerować<br>rać korzystajac z technologii informacyjnej |
| spędzać czas grając w gry planszowe                       |

Sformatowany tekst kwestionariusza znajdujący się w pliku "**Tekst konkursowy.docx**" oraz zaprojektowaną jego wersję w arkuszu kalkulacyjnym zapisz w folderze konkursowym C:\Zadania konkursowe\Zadanie 3\.